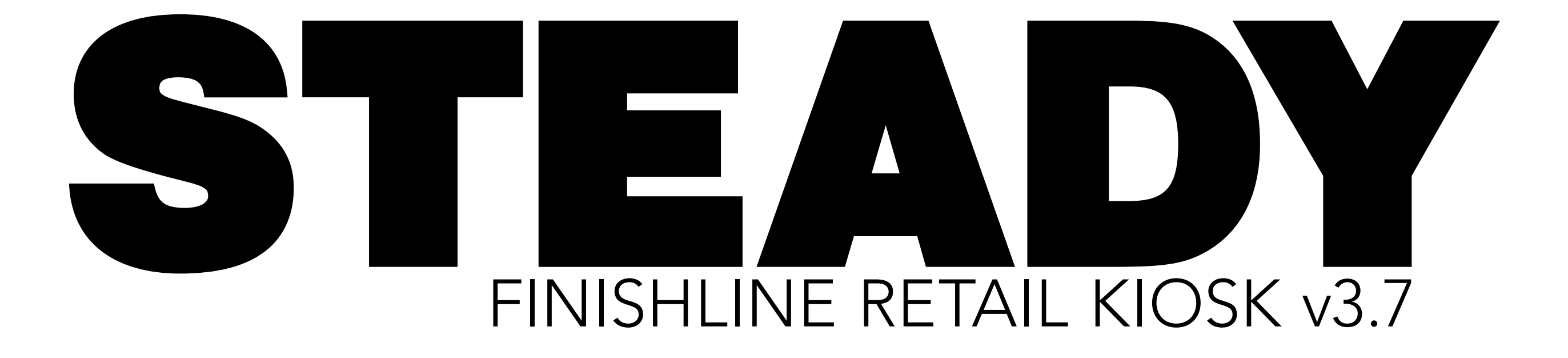

MARCH 2010 Prepared for NIKE

## TABLE OF CONTENTS—

#### COVER

2 Table of Contents

#### SETUP

- 4 User Flow
- 5 Hardware
- 6 Initialization
- 7 Intro / Idle Mode
- 8 Launch Animation (including sound suggestions)

#### ENVIRONMENTS

10 Environment 1 ("Base Mode") Overview

11 Environment 2 ("Edit Mode") Overview

#### **ENVIRONMENT 1: INTERACTIONS**

- 13 Athlete Selection
- 14 T-Shirt Size Selection
- 15 T-Shirt Color Selection: 2 Choices
- 16 T-Shirt Color Selection: Multiple Choices
- 17 T-Shirt Rotation

| 18 Logo Categories                 | 37 L |
|------------------------------------|------|
| 19 Artist Series                   | 38 C |
| 20 Logo Wall: Tap / Hold           | 39 S |
| 21 Logo Wall: Drag                 |      |
| 22 Logo Selection & Placement 1    | CON  |
| 23 Logo Placement 2                | 41 P |
| 24 Name / Number Input             | 42 P |
| 25 Name / Number Input: Filter     | 43 E |
| 26 Name / Number Placement 1       | 44 E |
| 27 Name / Number Placement 2       | 45 E |
| 28 Price                           | 46 E |
| 29 Max. Customizations             | 47 K |
| 30 Logo Actions                    |      |
| 31 Name / Number Actions           | PUR  |
|                                    | 49 T |
| ENVIRONMENT 2: INTERACTIONS        | 50 T |
| 33 T-Shirt Move & Zoom             | 51 N |
| 34 Logo Schematic Wall: Tap / Hold | 52 N |
| 35 Logo Schematic Wall: Drag       | 53 S |
| 36 Logo Schematic Select           | 54 S |

Logo Schematic Fill Original Logo / Reset Save / Cancel

#### MPLETE DESIGN & APPROVAL

Pre-Print Check: T-Shirt Pre-Print Check: Logo Employee Approval: Incorrent Code Employee Approval: No Code Employee Approval: Revise Employee Approval: Print Kiosk Finish Line

#### RCHASE OPTIONS

49 Tickets: Flow
50 Tickers: Paper & Assessment
51 Mobile Cashwrap: Flow
52 Mobile Cashwrap: Device & Assessment
53 Security Tags: Flow
54 Security Tags: Device & Assessment

SETUP

## USER FLOW—

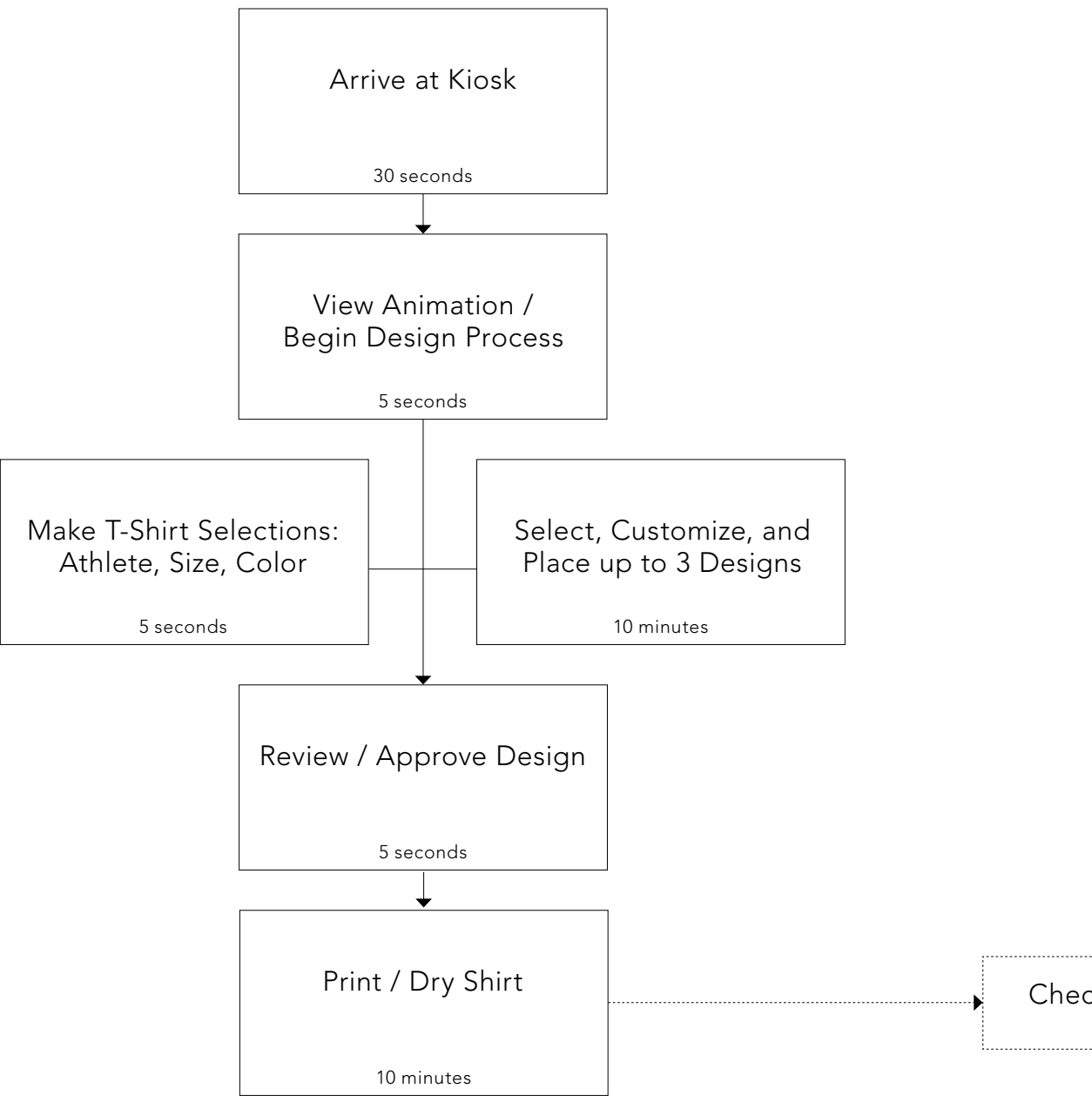

TOTAL TIME: ~21 minutes

Check-out

-----

**STEADY** STEADYLTD.COM / 401 BROADWAY SUITE #602 / NEW YORK NEW YORK 10013 / P +1 212.941.6201 / F +1 212.941.5543

## HARDWARE

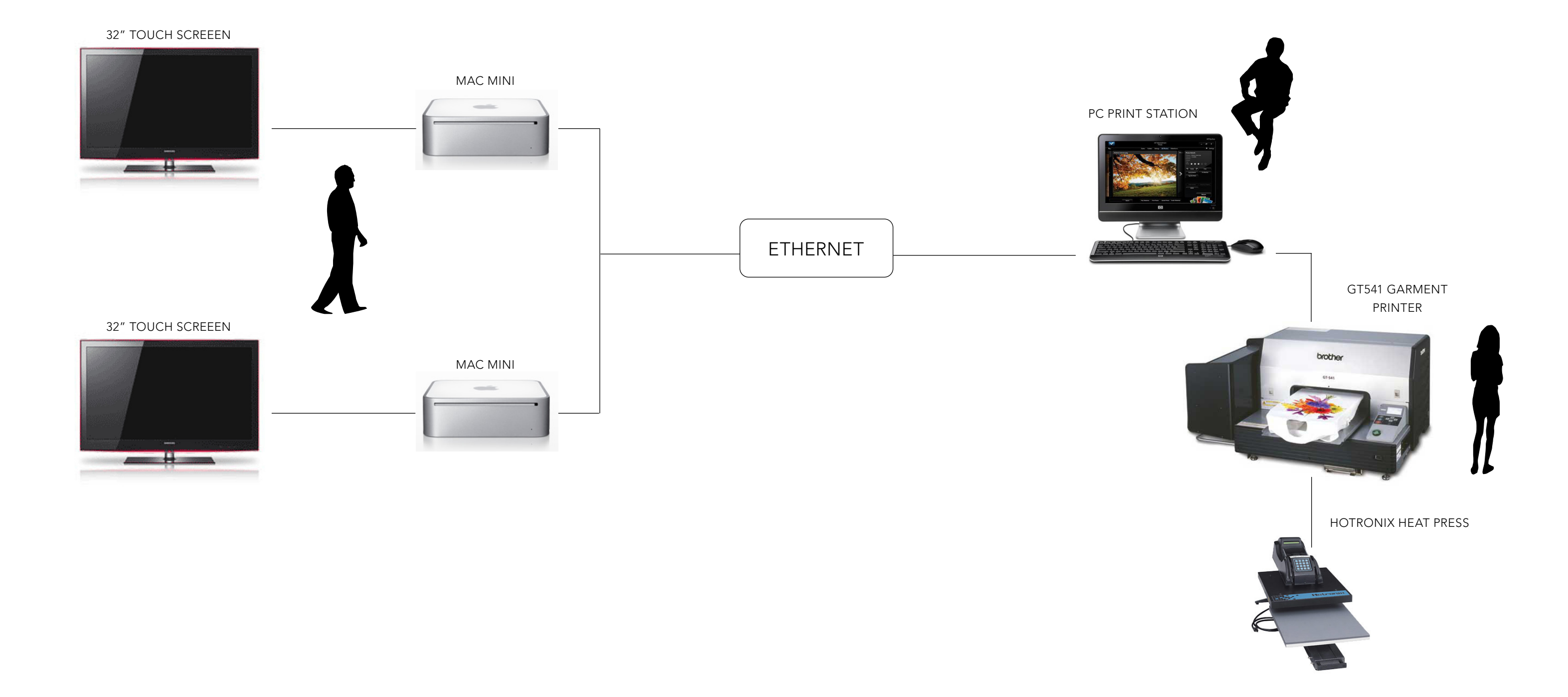

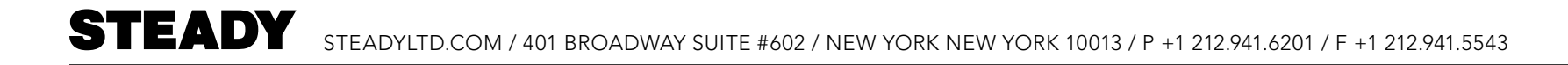

## INITIALIZATION—

A progress bar appears upon launching the application.

| NIKE FINISHLINE KIOSK INITIALIZING |  |
|------------------------------------|--|
|                                    |  |
|                                    |  |
|                                    |  |
|                                    |  |

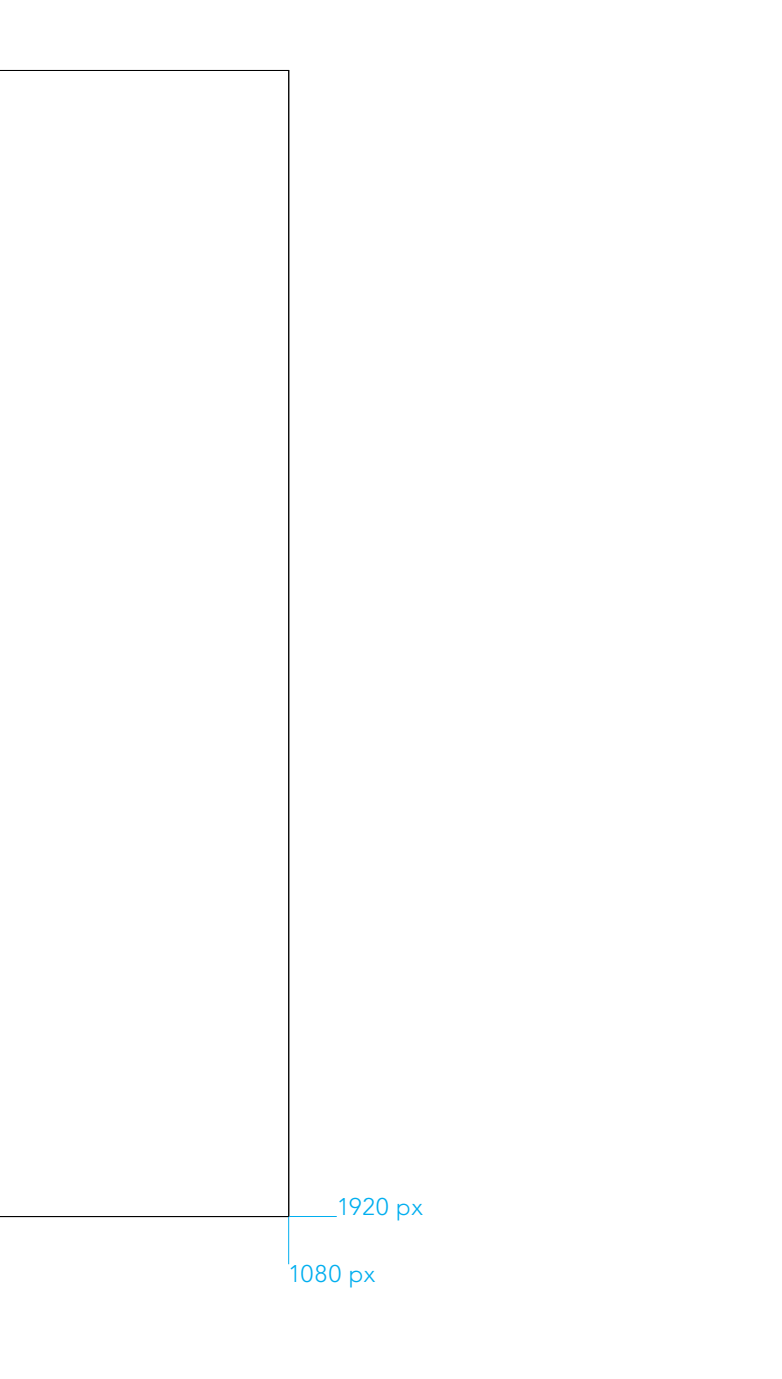

## INTRO / IDLE MODE—

When the kiosk is not in use, a visual animation featuring various t-shirt designs draws the user into the experience. Upon touching the screen the user enters the experience.

Approx. 30 second loop.

ANIMATION

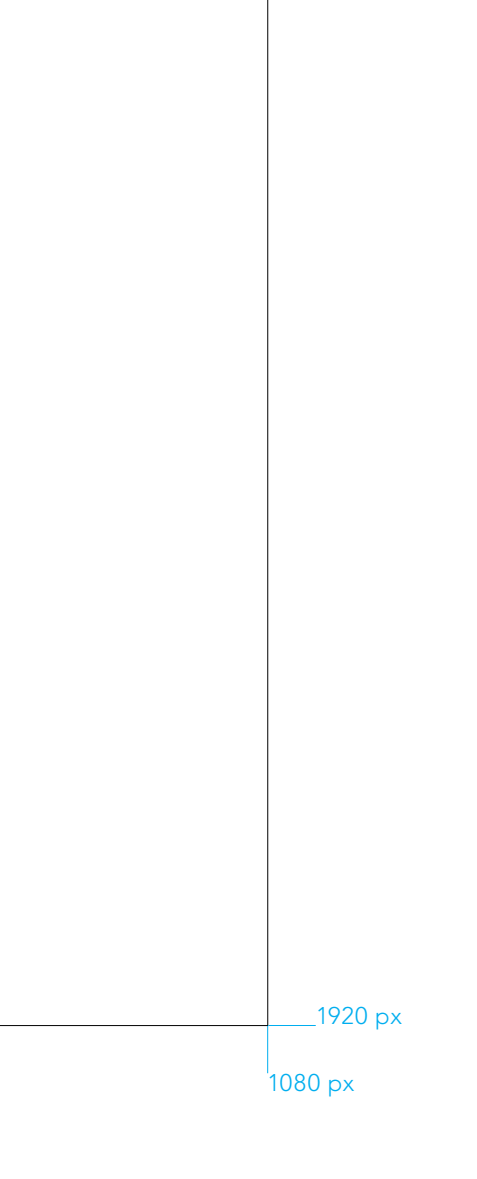

## LAUNCH ANIMATION (including sound suggestions)—

A few seconds to reach step 6.

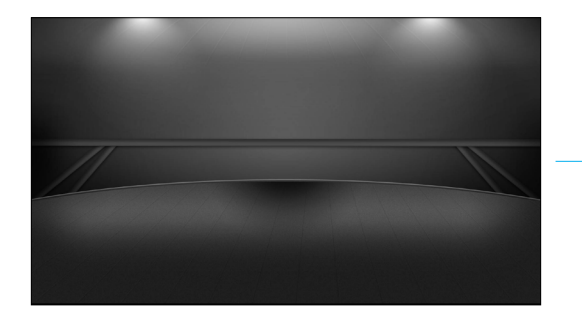

1. Background and floor are present.

Ambient sound creates drama.

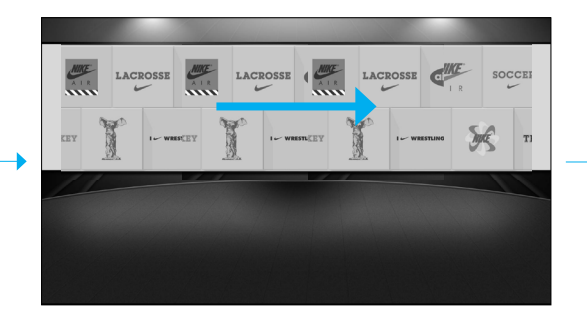

2. Wall of logos slides in at high speed and slows gradually.

Drum roll / shutter / flurry sound (calc\_numbersflip\_loop.aif)

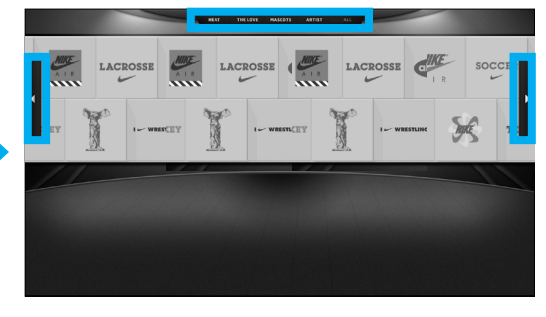

3. Category Navigation / Arrows appear.

Lockup sound

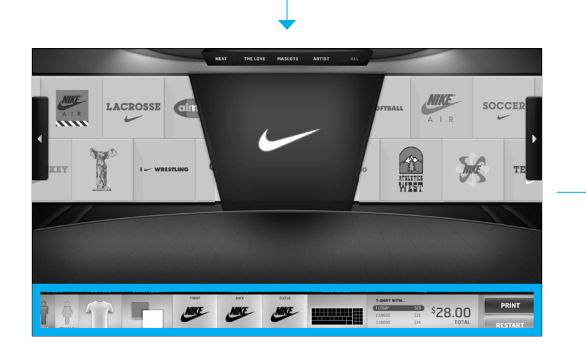

5. Main Navigation slides up.

Mechanical / trek-y / spaceship sound

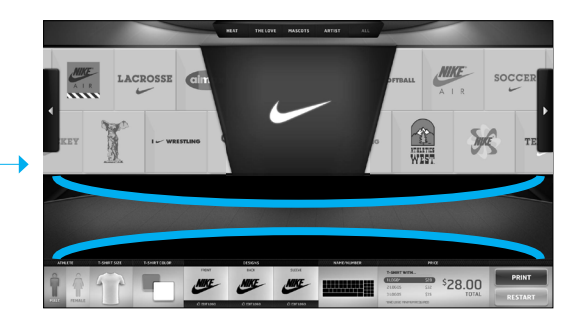

\*\*\* 6. Help guides appear, which orient users to the environment and allows the swoosh to be seen. Guides could pulse or glow to gain the users attention. Animations pause until user touch.

Guide message: "SELECT YOUR LOGOS" "CONTROL YOUR DESIGN PROCESS"

Helpful / light / "bright idea" sound (calc\_key\_enter.aif)

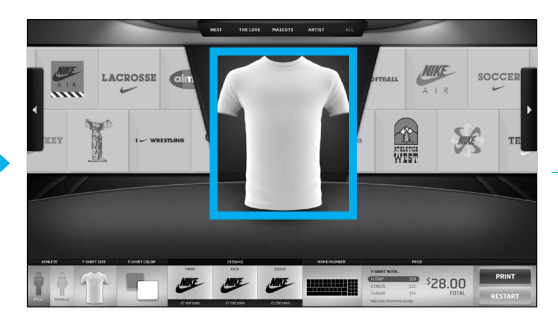

7. User begins by tapping anywhere on the screen. Upon doing so, a shirt spins in from left.

\*If user specifies female on first touch, white female appears. Any other touch introduces the default t-shirt (male/ white).

Whispy sound (ab\_screenstack1.aif)

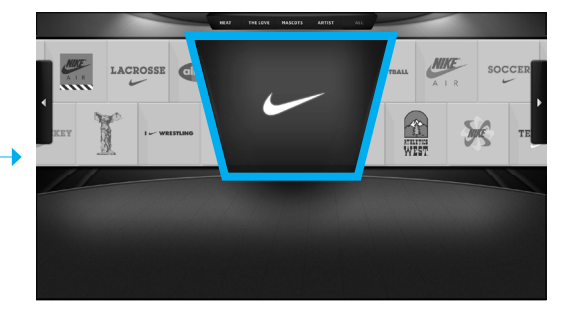

4. Nike Crest slides down over the wall.

Godlike / sweeping / royalty sound (s&s\_panelflip.aif)

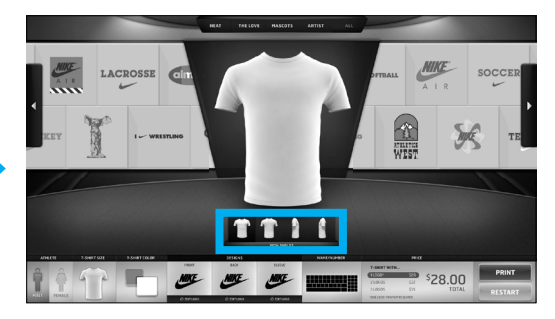

8. T-shirt angles appear as soon as the t-shirt lands.

sound?

**ENVIRONMENTS** 

## ENVIRONMENT 1 ("BASE MODE") OVERVIEW—

The Base Mode initially animates in to give the user a sense of where controls are and how they can be used. Detail to follow.

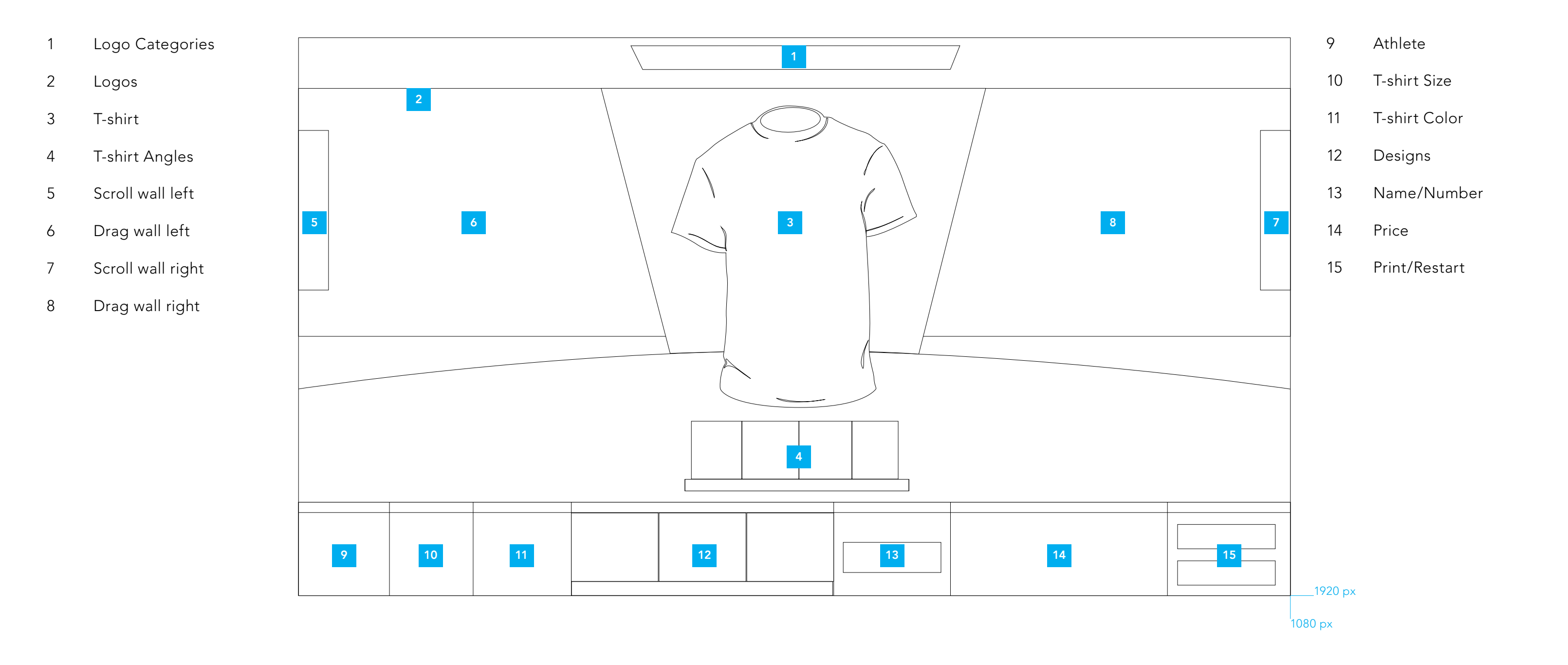

## ENVIRONMENT 2 ("EDIT MODE") OVERVIEW—

The Edit Mode allows users to customize the colors of selected logos. Detail to follow.

- 1 Logo schematic
- 2 Scroll wall left
- 3 Drag wall left
- 4 Scroll wall right
- 5 Drag wall right

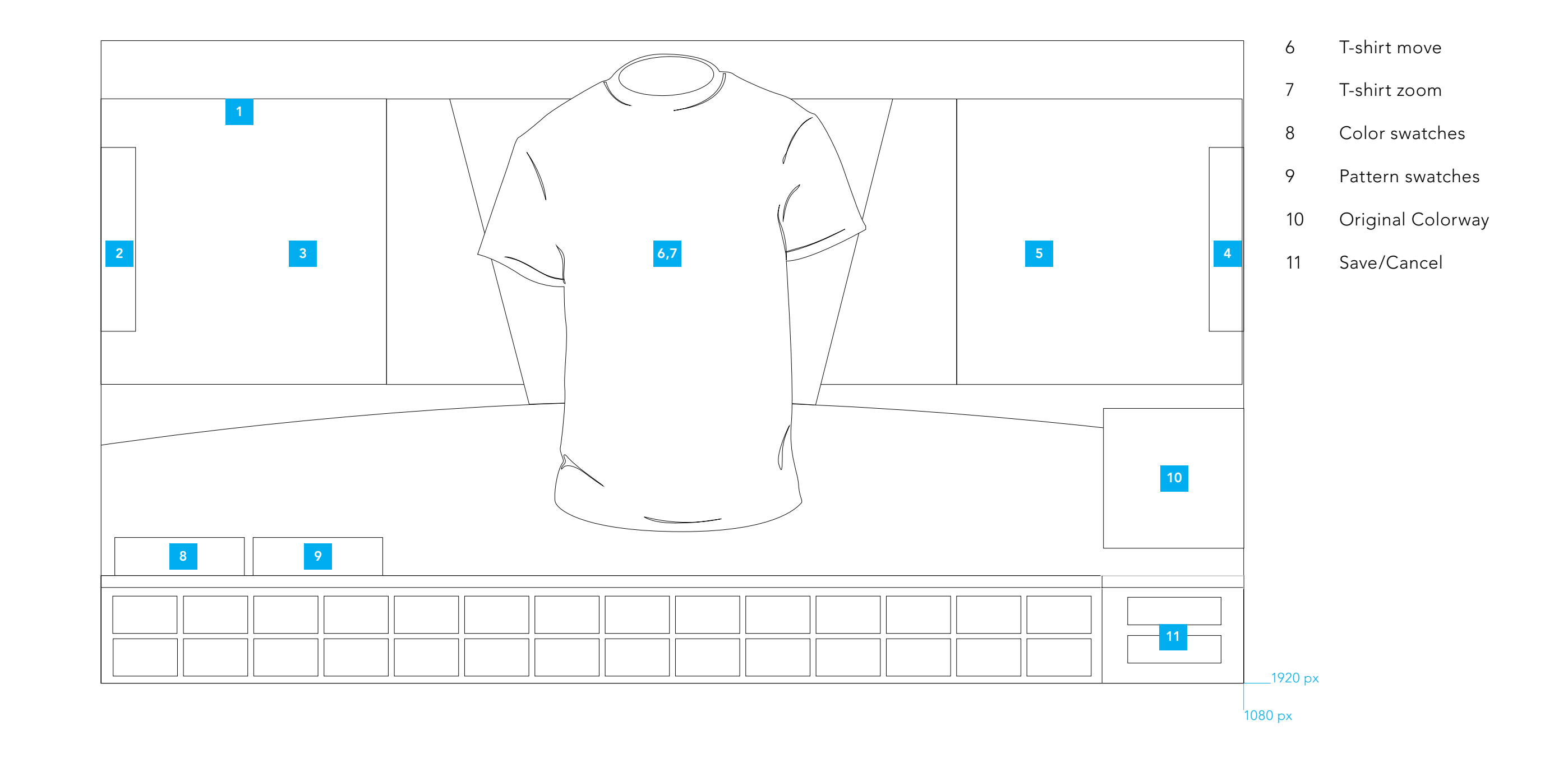

## **ENVIRONMENT 1: INTERACTIONS**

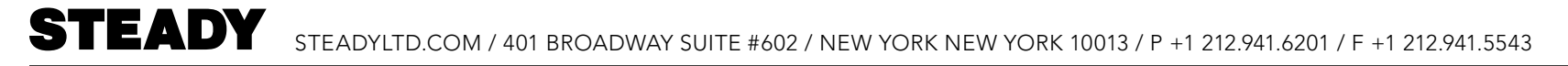

#### ENVIRONMENT 1 ATHLETE SELECTION—

Users can select gender from the dashboard.

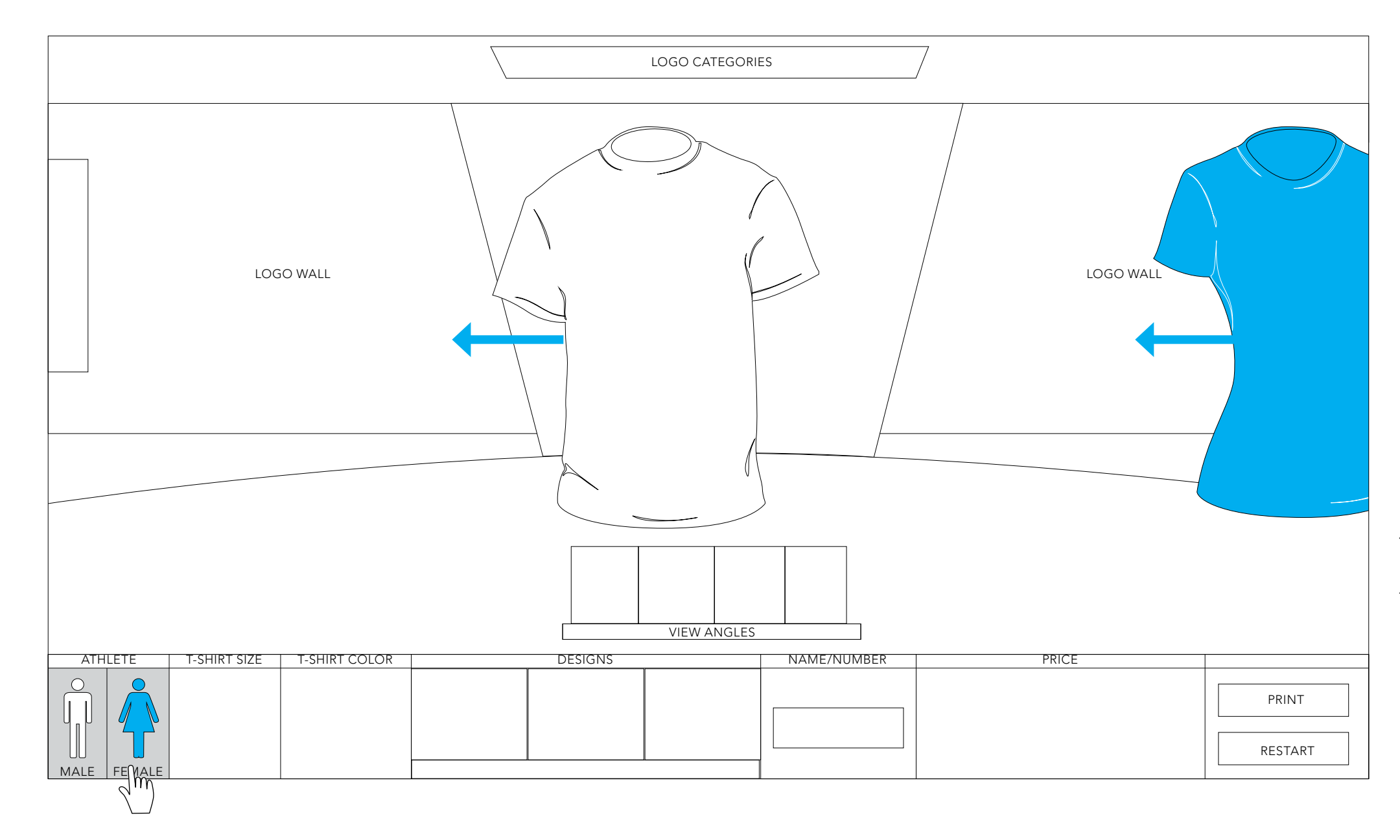

Tapping the Athlete toggle alters the active state.

The newly selected T-shirt gender slides on-screen as the previously selected T-shirt gender slides off-screen.

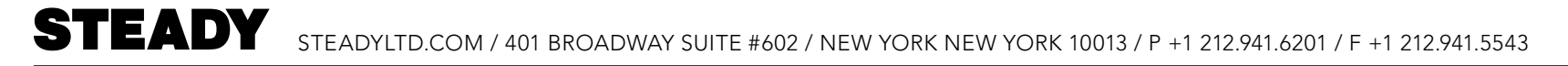

#### ENVIRONMENT 1 T-SHIRT SIZE SELECTION—

Users can select size from dashboard navigation.

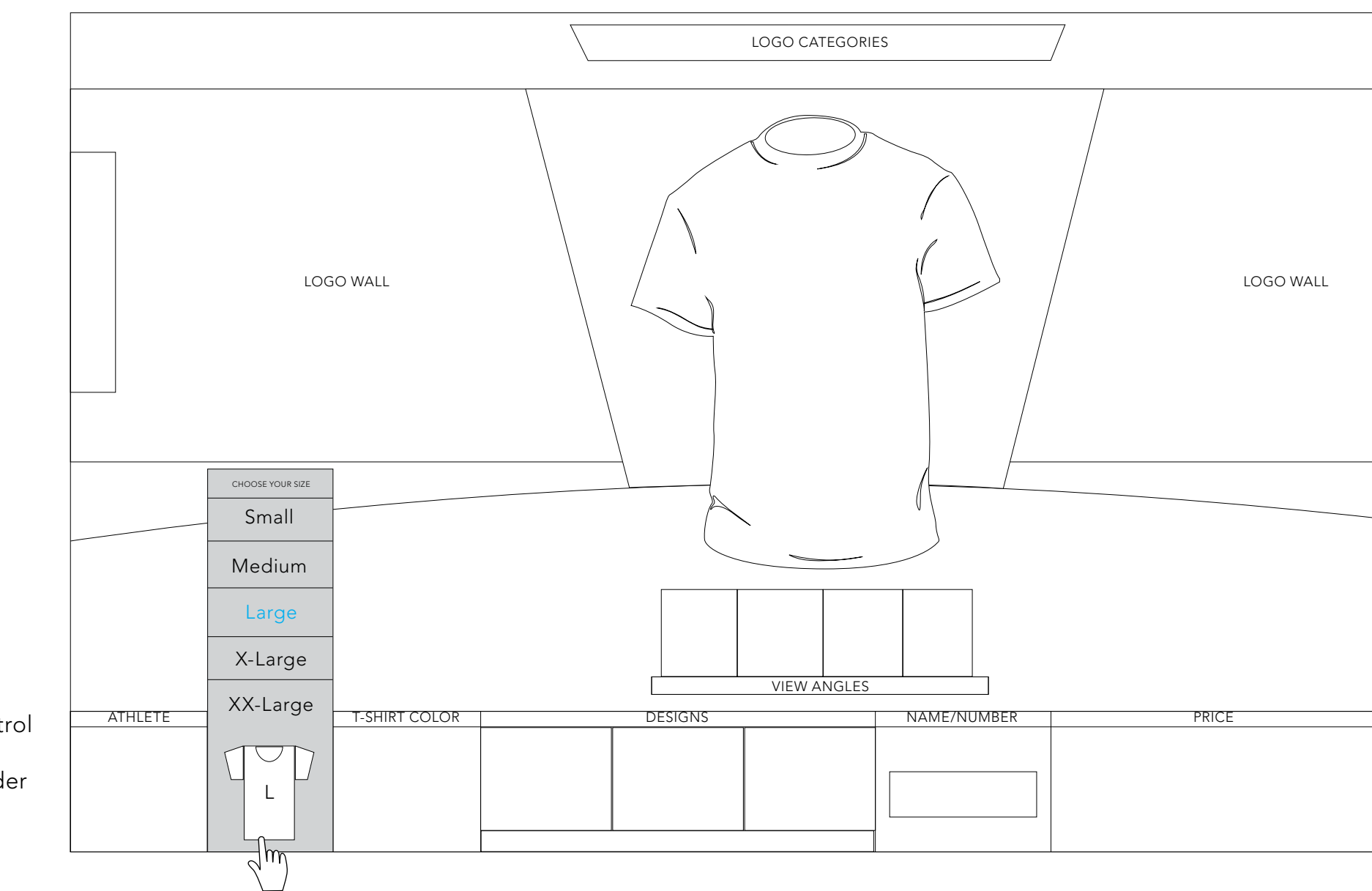

Tapping the T-shirt Size control expands a menu of sizes, specfic to the selected gender

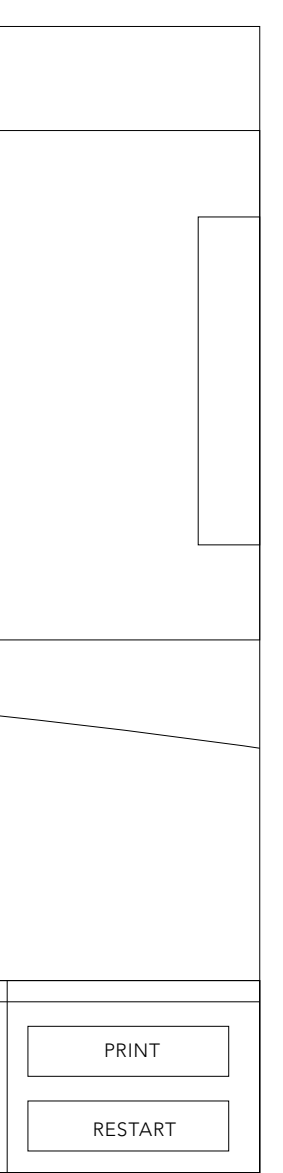

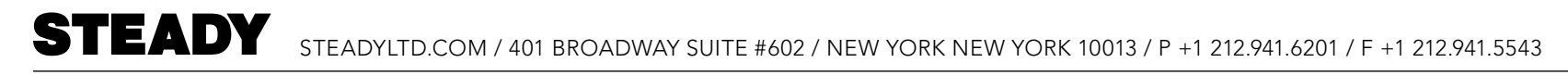

#### ENVIRONMENT 1 T-SHIRT COLOR SELECTION: 2 CHOICES—

Users can select t-shirt color from dashboard navigation.

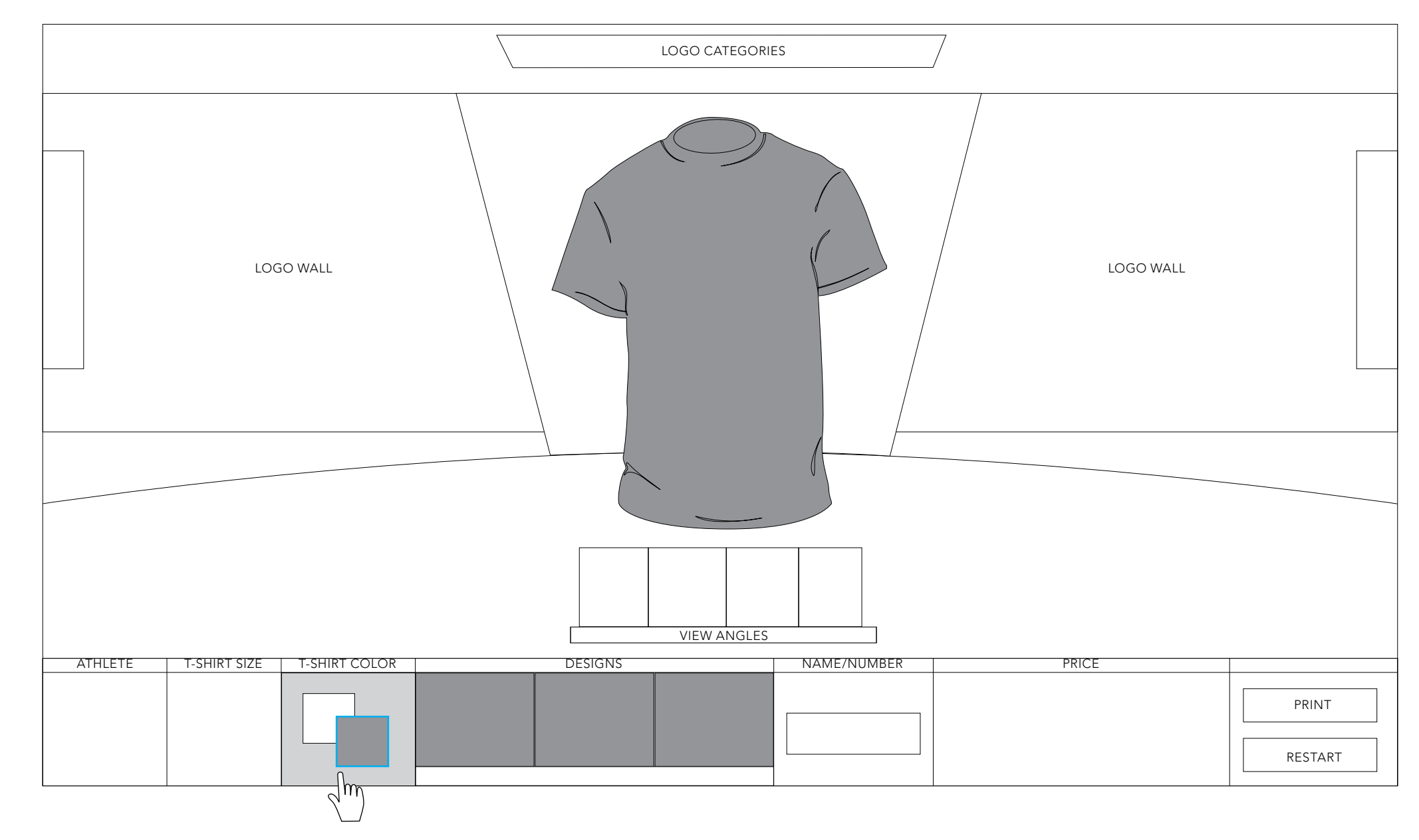

Tapping the T-shirt Color toggle switches between white and grey. Visual updates include main T-shirt and background of design panels.

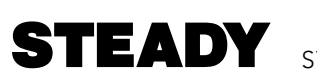

#### ENVIRONMENT 1 T-SHIRT COLOR SELECTION: MULTIPLE CHOICES—

Users can select t-shirt color from dashboard navigation.

Tapping T-shirt Color expands menu of colors and deactivates touching beyond the panel. Tapping a color allows user to preview color on T-shirt and in background of design panels.

Save activates the selected color and closes the panel.

Cancel reverts to the previously selected color or white if no color has been selected and closes the panel.

If user opens panel and attempts to touch outside of panel (i.e. not a color, save, or cancel), the panel flashes to highlight the intended touch area.

\* 20 swatches shown here 50% of box width 100% of button height

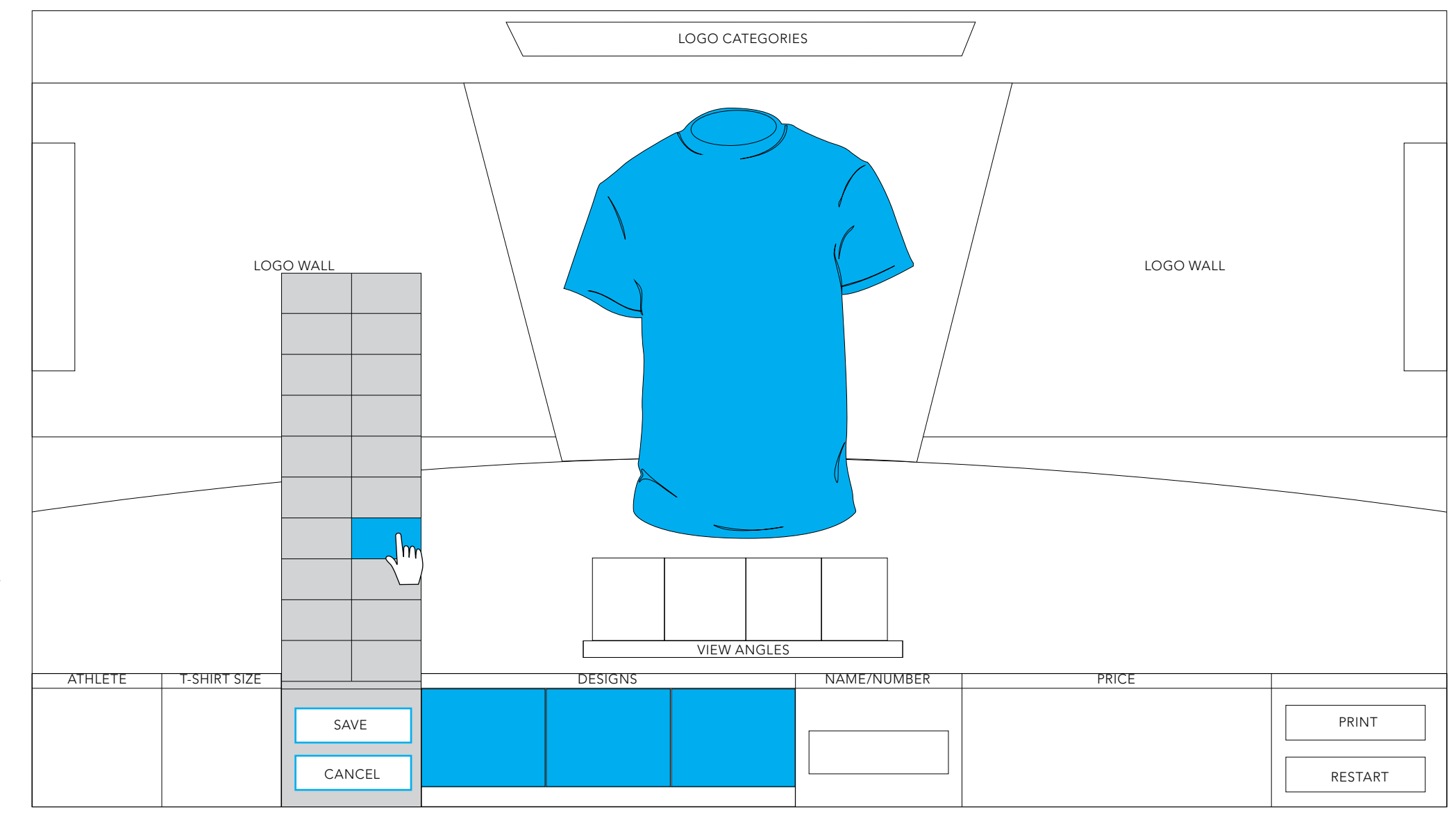

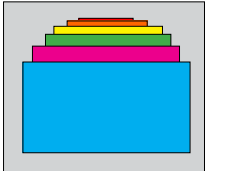

Non-expanded state should display selected color clearly, but also give indication that additional colors are available.

#### ENVIRONMENT 1 T-SHIRT ROTATION—

Users can rotate the T-shirt by tapping the Angle Icons or tragging the T-shirt.

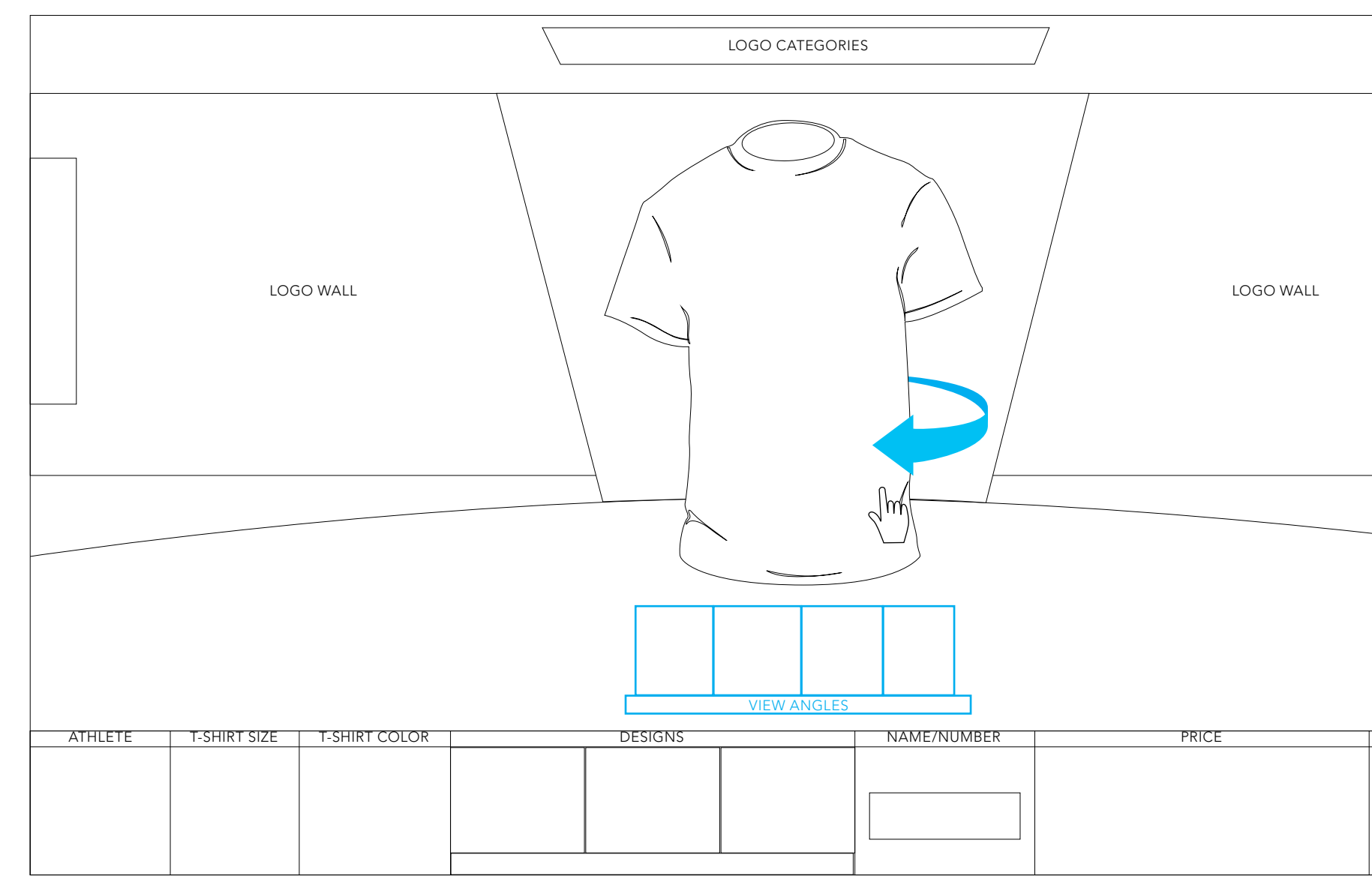

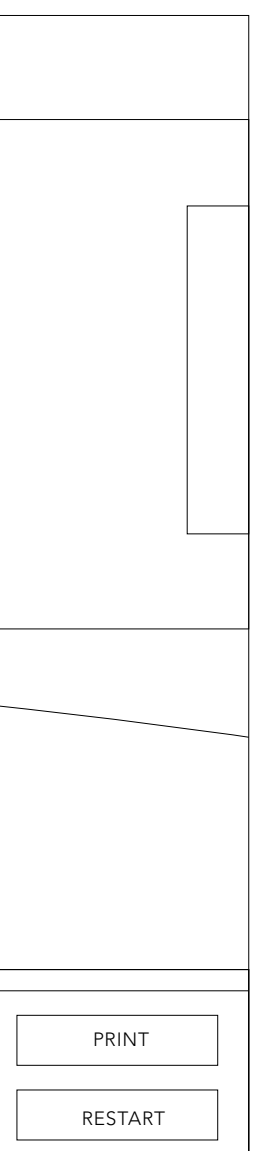

#### ENVIRONMENT 1 LOGO CATEGORIES—

Logos are sorted into four (4) categories: ALL, HEAT, THE LOVE, ARTISTS. By default, ALL populates the logo wall.

Tapping a new category flips the logo wall and updates its content

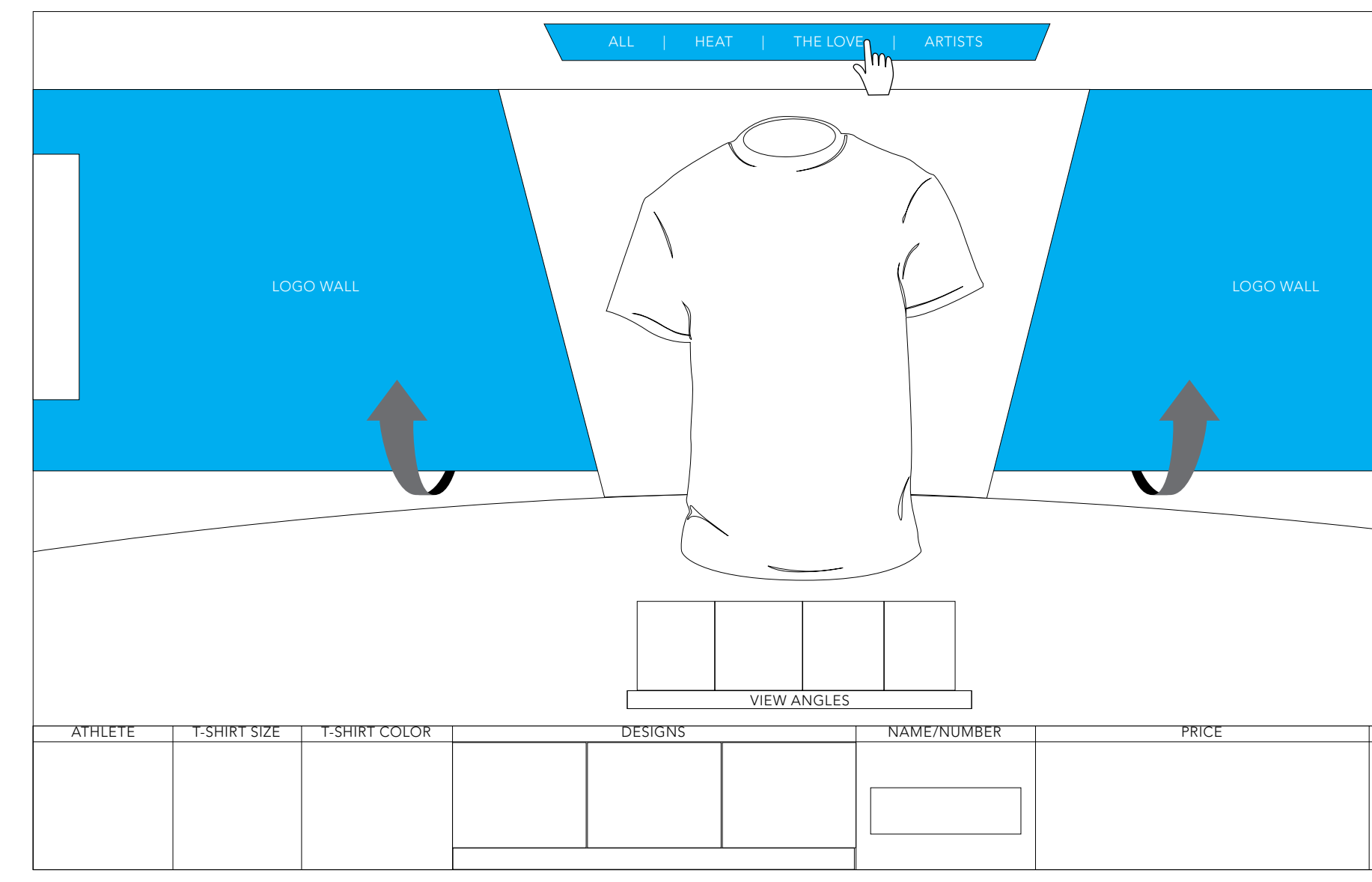

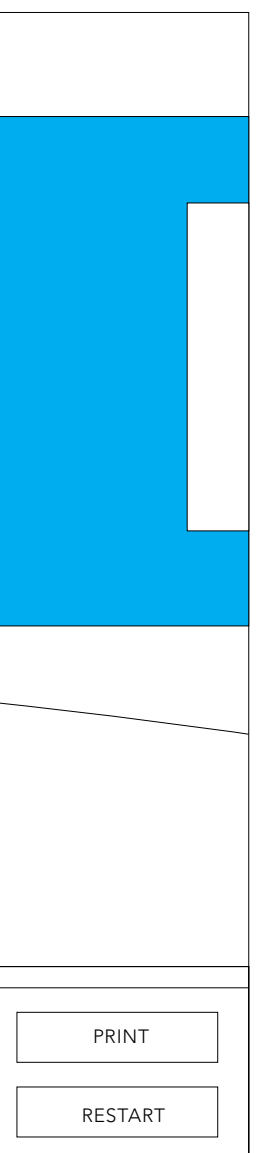

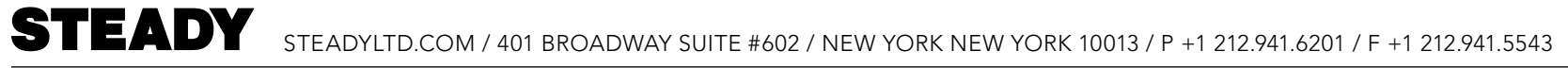

#### ENVIRONMENT 1 ARTIST SERIES—

Limited edition logos are available under the ARTISTS category.

Descriptive copy is positioned next to the designs for each artist.

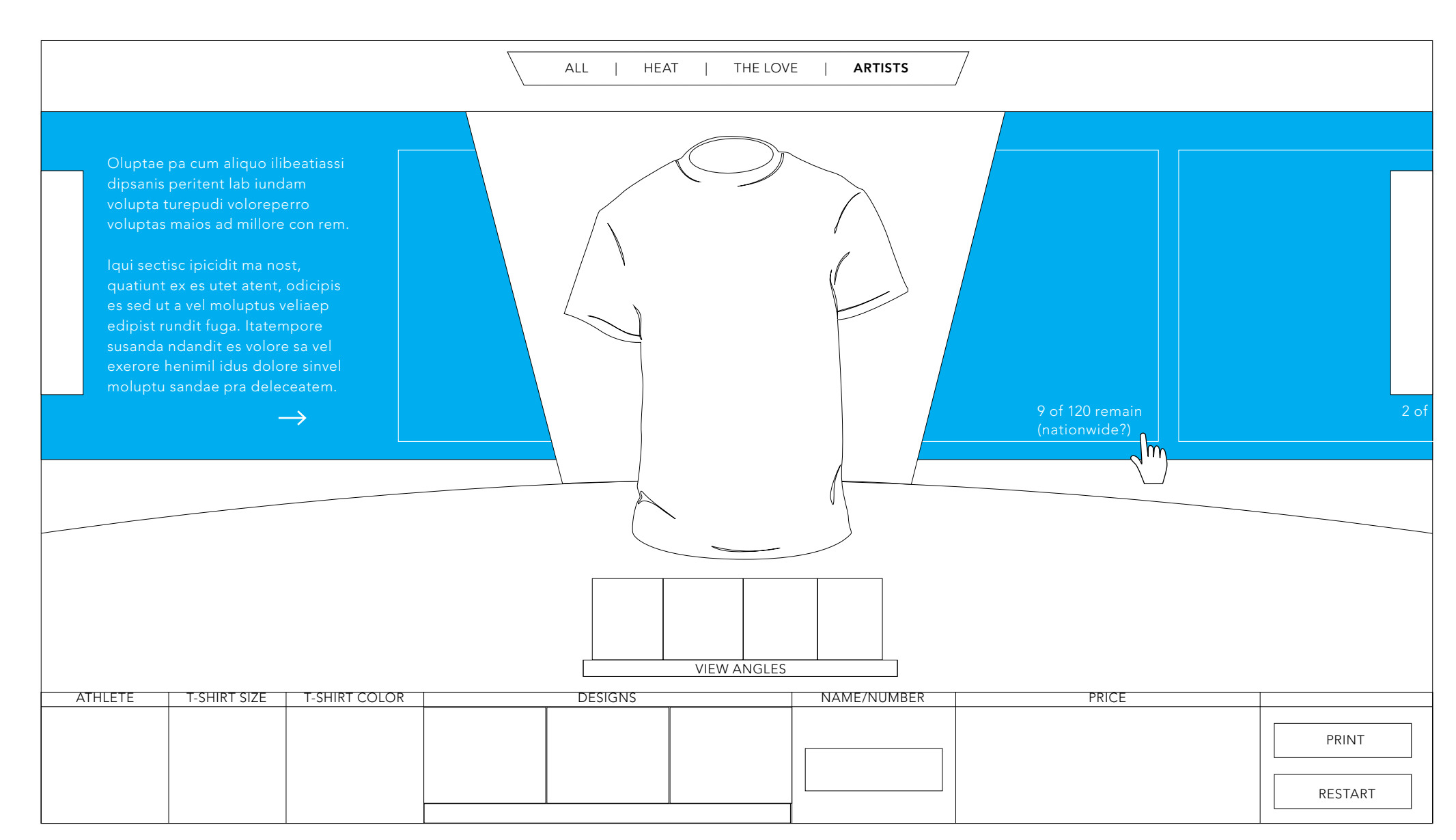

A small text field indidcates the number of limited edition logos available.

The total quanitity remains consistent, while the available quantity decrements as soon as the user places the logo. Then, if the user removes the logo, the available quantity should increment.

\* Not sure if this would need to update real-time across all kiosks / stores.

#### ENVIRONMENT 1 LOGO WALL: TAP / HOLD—

Like a conveyor belt, the logo wall moves in a horizontal manner in order to reveal additional logos.

Tapping and holding the left and right arrow button moves the wall in the corresponding direction. The longer the user holds the arrow button, the velocity of the wall increases.

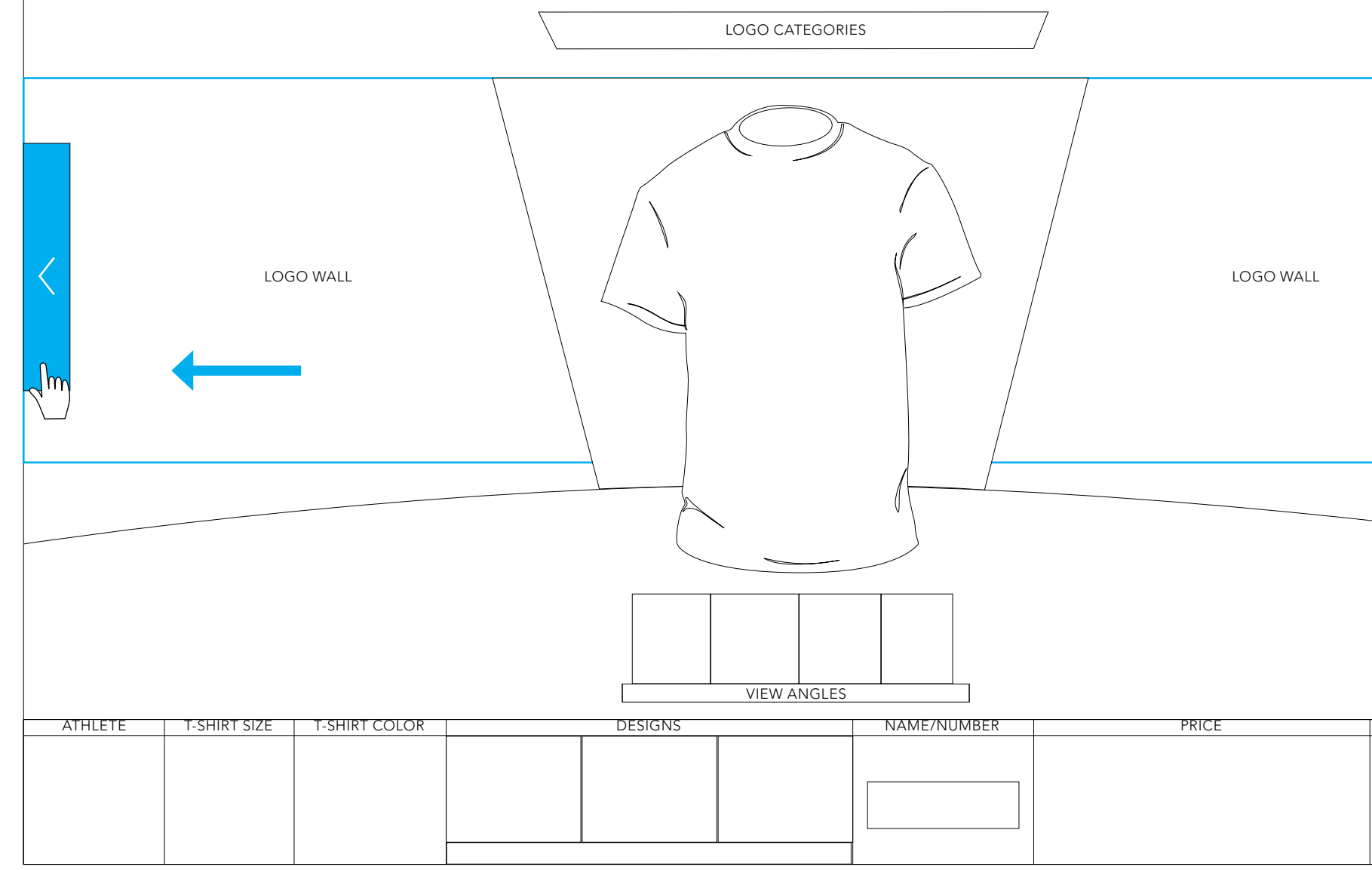

|         | > |
|---------|---|
|         |   |
|         |   |
|         |   |
|         |   |
|         |   |
| PRINT   |   |
| RESTART |   |

#### ENVIRONMENT 1 LOGO WALL: DRAG—

Dragging left and right moves the logo wall in the corresponding direction.

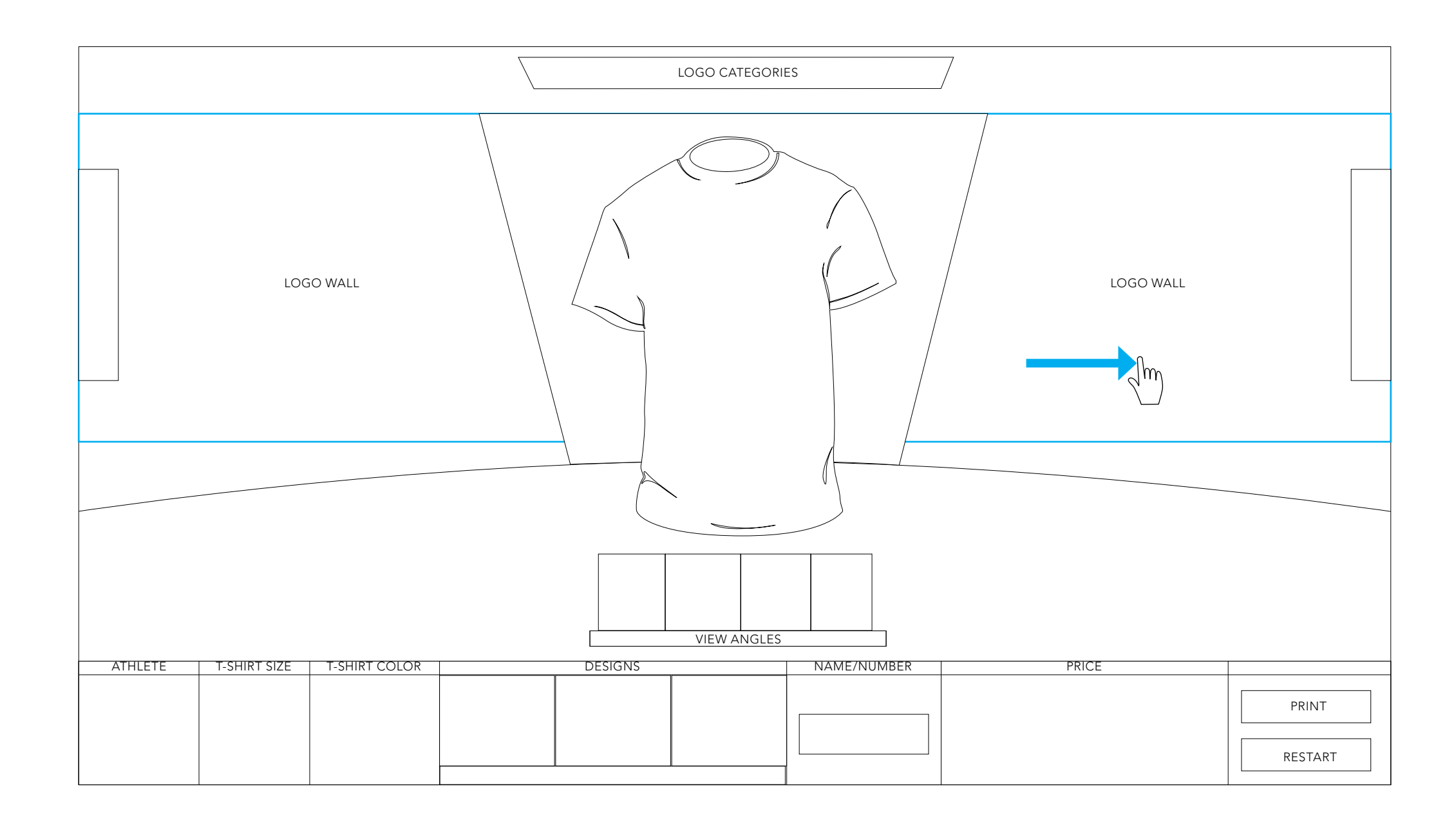

#### ENVIRONMENT 1 LOGO SELECTION & PLACEMENT 1—

Tapping a logo on the logo wall activates the T-shirt's target areas, prompting the user to select the desired location for the logo.

A subtle instruction message appears.

Users can tap T-shirt angle icons or drag the shirt to rotate the T-shirt and view all possible areas to place the logo.

![](_page_21_Figure_5.jpeg)

#### ENVIRONMENT 1 LOGO PLACEMENT 2—

Tapping a T-shirt target area sets the selected logo onto that area and into the Designs "shelf."

At the same time, the target icons and instructional messages disappear.

![](_page_22_Figure_4.jpeg)

#### ENVIRONMENT 1 NAME / NUMBER INPUT—

Tapping the Name / Number toggle activates the on-screen keyboard.

Users can specify custom text and number to be placed on the shirt.

\* Name / Swoosh is a possible feature.

![](_page_23_Picture_5.jpeg)

#### ENVIRONMENT 1 NAME / NUMBER INPUT: FILTER—

If the text does not meet brand standards (i.e. swear words, brand conflict, etc.), the user must revise the text.

Tapping anywhere on the screen closes the message.

|                  |                    |                                                                    | /                                                 |            |
|------------------|--------------------|--------------------------------------------------------------------|---------------------------------------------------|------------|
|                  |                    |                                                                    |                                                   |            |
|                  | TEXT LABEL         | TEXT FIELD                                                         | BACKSPACE                                         |            |
|                  | NUMBER LABEL       | NUMBER FIELD                                                       | BACKSPACE                                         | CANCEL     |
|                  |                    | YOUR CHOICE IS NOT WIT<br>ALL CHOICES NEED TO FOLLOW OF<br>REY PAD | HIN OUR GUIDELINES.<br>UR PERSONALIZATION POLICY. | NUMBER PAD |
| ATHLETE I TSHIPT |                    | DESIGNS                                                            |                                                   | PDICE      |
|                  | JILL I-JHIKI COLOR | LOGO 1                                                             |                                                   | TINCL      |

| PRINT |
|-------|
| PRINT |
| PRINT |

#### ENVIRONMENT 1 NAME / NUMBER PLACEMENT 1—

Tapping Done in the previous screen activates the T-shirt's target areas, prompting the user to select the desired location for the Name/ Number Customization.

A subtle instruction message appears.

Users can tap T-shirt angle icons or drag the shirt to rotate the T-shirt and view all possible areas to place the Name / Number.

![](_page_25_Figure_5.jpeg)

#### ENVIRONMENT 1 NAME / NUMBER PLACEMENT 2—

Tapping a T-shirt target area sets the Name / Number onto that area and into the Designs "shelf."

At the same time, the target icons and instructional messages disappear.

![](_page_26_Figure_4.jpeg)

# **STEADY** STEADYLTD.COM / 401 BROADWAY SUITE #602 / NEW YORK NEW YORK 10013 / P +1 212.941.6201 / F +1 212.941.5543

![](_page_27_Figure_1.jpeg)

![](_page_27_Figure_2.jpeg)

#### ENVIRONMENT 1 MAX. CUSTOMIZATIONS—

If a user has selected 3 customizations, the keyboard does not activate, and tapping a logo on the wall does not activate target areas.

A brief message appears instead.

Tapping anywhere on the screen closes the message.

![](_page_28_Figure_5.jpeg)

#### ENVIRONMENT 1 LOGO ACTIONS—

Tapping a logo from the T-shirt or from the Designs "shelf" prompts the user to take additional action:

- Edit Logo Colors

   activates Environment 2
   (see page 29 on)
- Change Logo Position

   activates the T-shirt target areas (see page 19 or 23 )
- Remove Logo - removes the selected logo

Tapping anywhere outside the boxes closes the prompt.

![](_page_29_Figure_7.jpeg)

#### ENVIRONMENT 1 NAME / NUMBER ACTIONS—

Tapping a name / number customization from the T-shirt or from the Designs "shelf" prompts the user to take additional action:

- Edit Name / Number Info - activates keyboard with existing data to be edited (see page 21)
- Edit Name / Number Colors - activates Environment 2 (see page 29 on)
- Change Name / Number Position

   activates the T-shirt target areas (see page 19 or 23)
- Remove Name / Number
   removes the selected
   name / number

Tapping anywhere outside the boxes closes the prompt.

![](_page_30_Figure_8.jpeg)

## **ENVIRONMENT 2: INTERACTIONS**

#### ENVIRONMENT 2 T-SHIRT MOVE & ZOOM—

As Edit Mode launches, the T-shirt centers / zooms to the active customization, and help tips appear on-screen.

![](_page_32_Figure_3.jpeg)

#### ENVIRONMENT 2 LOGO SCHEMATIC WALL: TAP / HOLD—

Like the logo wall, the logo schematic wall moves in a horizontal manner in order to reveal pieces of any particular logo.

Tapping and holding the left and right arrow button moves the wall in the corresponding direction. The longer the user holds the arrow button, the velocity of the wall increases.

![](_page_33_Figure_4.jpeg)

|          | > |
|----------|---|
|          |   |
| ORIGINAL |   |
|          |   |
| SAVE     | ] |
| CANCEL   | ] |

![](_page_34_Picture_0.jpeg)

#### ENVIRONMENT 2 LOGO SCHEMATIC WALL: DRAG—

Dragging left and right moves the logo schematic wall in the corresponding direction.

![](_page_34_Figure_3.jpeg)

![](_page_35_Picture_0.jpeg)

#### ENVIRONMENT 2 LOGO SCHEMATIC SELECT—

Tapping segments of the Logo Schematic Wall actives the selected area to be filled with a solid color or a pattern.

![](_page_35_Picture_3.jpeg)

Tapping the Color and Pattern tabs swaps out the swatches panel.

![](_page_36_Picture_0.jpeg)

#### ENVIRONMENT 2 LOGO SCHEMATIC FILL—

![](_page_36_Figure_2.jpeg)

Once a logo area is selectd, the user can test out various colors and/or patterns for that area. The user can select other areas of the logo and fill them in the same manner.

![](_page_37_Picture_0.jpeg)

#### ENVIRONMENT 2 ORIGINAL LOGO / RESET—

![](_page_37_Figure_2.jpeg)

The original logo serves as a visual reference for the user.

Tapping the original logo resets the active logo to the original state, discarding any color or pattern decisions made by the user.

![](_page_38_Picture_0.jpeg)

#### ENVIRONMENT 2 SAVE / CANCEL—

![](_page_38_Figure_2.jpeg)

Tapping Save locks in changes and returns to Environment 1.

Tapping Cancel discards the changes and returns to Environment 1. COMPLETE DESIGN & APPROVAL

![](_page_40_Picture_0.jpeg)

#### ENVIRONMENT 1 PRE-PRINT CHECK: T-SHIRT—

![](_page_40_Figure_2.jpeg)

![](_page_40_Figure_4.jpeg)

If a user taps Print but has not specified Athlete, T-Shirt Size, or T-shirt Color (i.e. defaults were never modified), user would be reminded to review their selections.

![](_page_41_Picture_0.jpeg)

#### ENVIRONMENT 1 PRE-PRINT CHECK: LOGO—

![](_page_41_Figure_2.jpeg)

![](_page_41_Figure_4.jpeg)

If a user taps Print but has not selected at least 1 customization (logo or name/ number), user would be reminded to make a selection. EMPLOYEE APPROVAL: INCORRECT CODE—

![](_page_42_Figure_2.jpeg)

![](_page_43_Picture_0.jpeg)

## EMPLOYEE APPROVAL: NO CODE—

![](_page_43_Figure_2.jpeg)

![](_page_44_Picture_0.jpeg)

## EMPLOYEE APPROVAL: REVISE—

![](_page_44_Figure_2.jpeg)

### EMPLOYEE APPROVAL: PRINT—

![](_page_45_Figure_2.jpeg)

## KIOSK FINISH LINE—

![](_page_46_Figure_2.jpeg)

PURCHASE OPTIONS

## TICKETS: Flow—

![](_page_48_Picture_2.jpeg)

## KIOSK

- 1. Customer completes design.
- Approved design is assigned an ID # and is added to print queue.
   Customer receives a claim ticket with ID # and price.

## CASHWRAP

- 4. Customer purchases product using ticket.
- 5. Cashwrap stamps ticket twice.

![](_page_48_Picture_10.jpeg)

#### PRINTER

- Customer gives half of ticket to employee.
   Print operator handles jobs on a first-come basis.
- 8. Customer uses other half of ticket to claim t-shirt.
- 9. Employee packages shirt.

![](_page_48_Picture_16.jpeg)

![](_page_48_Picture_18.jpeg)

## TICKETS: Paper & Assessment—

![](_page_49_Figure_2.jpeg)

![](_page_49_Figure_3.jpeg)

BACK

![](_page_49_Figure_5.jpeg)

## PROS

- 1. Low cost

- 5. Conserves ink / t-shirts

## CONS

Rapid implementation
 Time flexible (payment/pickup)
 Prevents theft

 Requires several employees
 Analog system in a digital space
 Risk of lost tickets 4. Opportunity for miscommunication

## MOBILE CASHWRAP: Flow—

![](_page_50_Picture_2.jpeg)

### KIOSK

- Customer completes design.
   Approved design is assigned an ID # and is added to print queue.
   Customer pays via credit / debit card and receives receipt.

## PRINTER

- Print operator handles paid jobs on a first-come basis.
   Customer claims t-shirt with (digital) receipt.
- 6. Employee packages shirt.

![](_page_50_Picture_11.jpeg)

![](_page_50_Picture_13.jpeg)

## MOBILE CASHWRAP: Device & Assessment—

![](_page_51_Picture_2.jpeg)

Verifone http://www.verifone.com

- Used with iPhone
- Slip-over, dock-connected

![](_page_51_Picture_6.jpeg)

EasyPay http://www.symbol.com/PPT8800

- Apple retail store system

![](_page_51_Picture_9.jpeg)

Square https://squareup.com

- Used with iPhone
- Plugin, mic-jack reader

## PROS

- 3. Prevents theft

## CONS

- 1. Costs (hardware/software)
- 2. No cash transactions

Digital solution matches experience
 Streamlined (fewer employees and steps)

4. Conserves ink / t-shirts

Strict timing (payment)
 Legal considerations
 Training required

## SECURITY TAGS: Flow—

![](_page_52_Picture_2.jpeg)

## KIOSK

- 1. Customer completes design.
- Approved design is assigned an ID # and is added to print queue.
   Customer adds name to list with ID # written / typed notepad.

## PRINTER

- Print operator handles jobs as they enter the queue.
   Customer uses other half of ticket to claim t-shirt.
- 6. Printed shirts are tagged with security device with color code (price).

## CASHWRAP

7. Cashwrap receives payment, removes security tag, and packages product.

![](_page_52_Picture_13.jpeg)

![](_page_52_Picture_15.jpeg)

![](_page_53_Picture_0.jpeg)

## SECURITY TAGS: Device & Assessment—

![](_page_53_Picture_2.jpeg)

\$ 28

![](_page_53_Picture_4.jpeg)

\$ 35

\$ 32

### PROS

- 1. Low cost

#### CONS

Rapid implementation
 Streamlined (fewer employees and steps)
 Prevents theft

High potential for wasted ink / t-shirts
 Potential for miscommunication / confusion